| +     | 1     |      |
|-------|-------|------|
| ÷     | =     |      |
| Calcu | lator | l to |

- 1. Simplified installation. First to key in the password in calculator app to turn on demo app.
- 2. Enter pin code: [πeπe741603eπeπ]
- 3. Tap [=] to trigger demo app

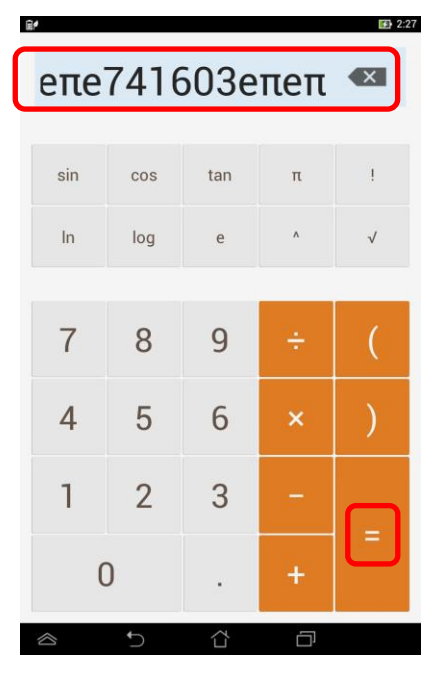

4. If pop up below warning message, choose [OK]  $\rightarrow$  Welcome to Asus Demo 2.0!

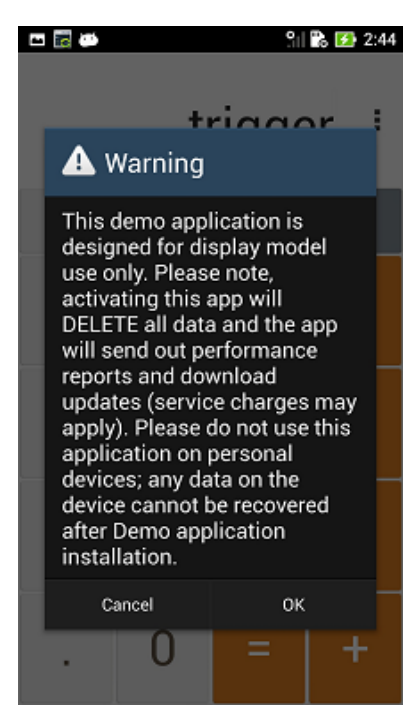

i. Go to <u>http://www.asus.com/microsite/demo/Demo2.0Sop.htm</u> for more detail information.

| ()e | é 🖻 |              |                         |                          |              |            |        | ି <mark>⊚</mark> ∎ 2:36 |
|-----|-----|--------------|-------------------------|--------------------------|--------------|------------|--------|-------------------------|
|     |     |              |                         |                          |              |            | trigge | er <sup>CLR</sup>       |
|     | sin | In           |                         | 7                        | 8            | 9          |        | (                       |
|     | cos | log          | Aler<br><sub>Warn</sub> | t<br>ing: APD or ADF doe | es not exist |            |        |                         |
|     | tan | е            |                         | 1                        | 2            | 2          |        |                         |
|     | π   | ۸            |                         |                          |              | <u> </u>   |        |                         |
|     | !   | $\checkmark$ | 0.                      |                          |              |            |        |                         |
| ~   |     |              |                         | <b>6</b>                 | 2            | _          |        |                         |
|     |     |              |                         | $\Box$                   |              | <b>—</b> 1 |        |                         |

5. If pop up warning message: "Warning: APD or ADF does not exist" as below

i. Go to [Settings] -> [About] -> [Build number] to check your SKU

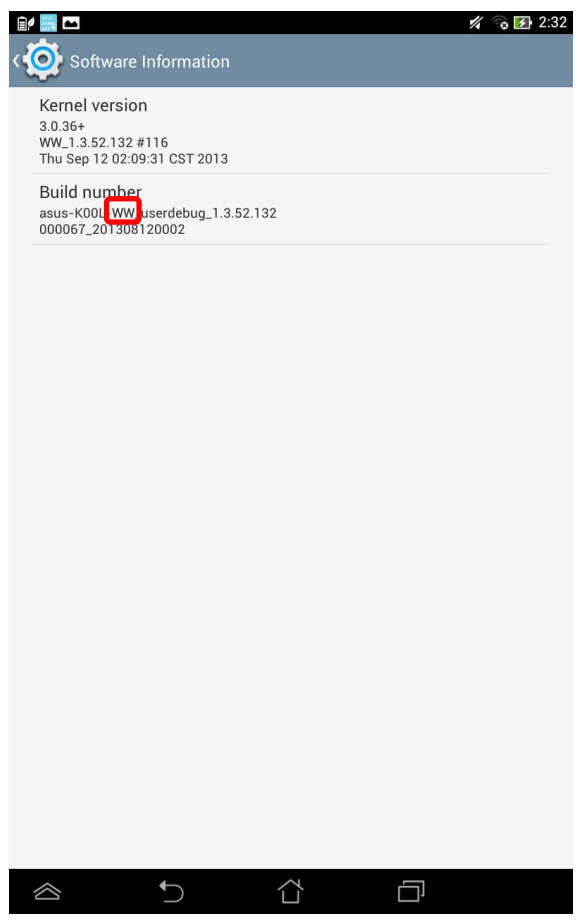

## ii. Base on your SKU to download image from:

| http:// | /www.asus | .com/mi | crosite/ | <u>demo/N</u> | /leMO | Pad8.htm |  |
|---------|-----------|---------|----------|---------------|-------|----------|--|
|         |           |         |          |               |       |          |  |

| ASUS DEMO Program Resource Site - Windows Internet Explorer           | x                |
|-----------------------------------------------------------------------|------------------|
| G → T http://www.asus.com/micros → A → X ○ Bing                       | <mark>ب م</mark> |
| 🚖 我的最爱 🛛 编頁快訊圖庫 👻                                                     |                  |
| 🚰 ASUS DEMO Program Resour 🍡 🏠 🔻 🔝 👻 🖷 🖶 👻 網頁(P) ▼ 安全性(S) ▼ 工具(O) ▼ 🥝 | • »              |
| Download image:                                                       | *                |
| Please Select your region:                                            |                  |
| Worldwide:                                                            |                  |
| UL_K00L_WW_2_0_0_3_user.zip                                           |                  |
|                                                                       |                  |
| Taiwan:                                                               |                  |
| UL_K00L_TW_2_0_0_3_user.zip                                           |                  |
|                                                                       |                  |
| Japan:                                                                |                  |
|                                                                       |                  |
|                                                                       |                  |
| United States:                                                        | =                |
| United States.                                                        |                  |
| UL_K00L_US_2_0_0_3_user.zip                                           |                  |
|                                                                       |                  |
| China:                                                                |                  |
| UL_K00L_CN_2_0_0_3_user.zip                                           |                  |
|                                                                       | -                |
| 🗸 信任的網站   受保護模式: 關閉 🛛 🖓 ▼ 🔍 95%                                       | ▼                |

iii. Copy the image to MicroSD card (make sure \*only one image file in your MicroSD card, or device can't detect it)

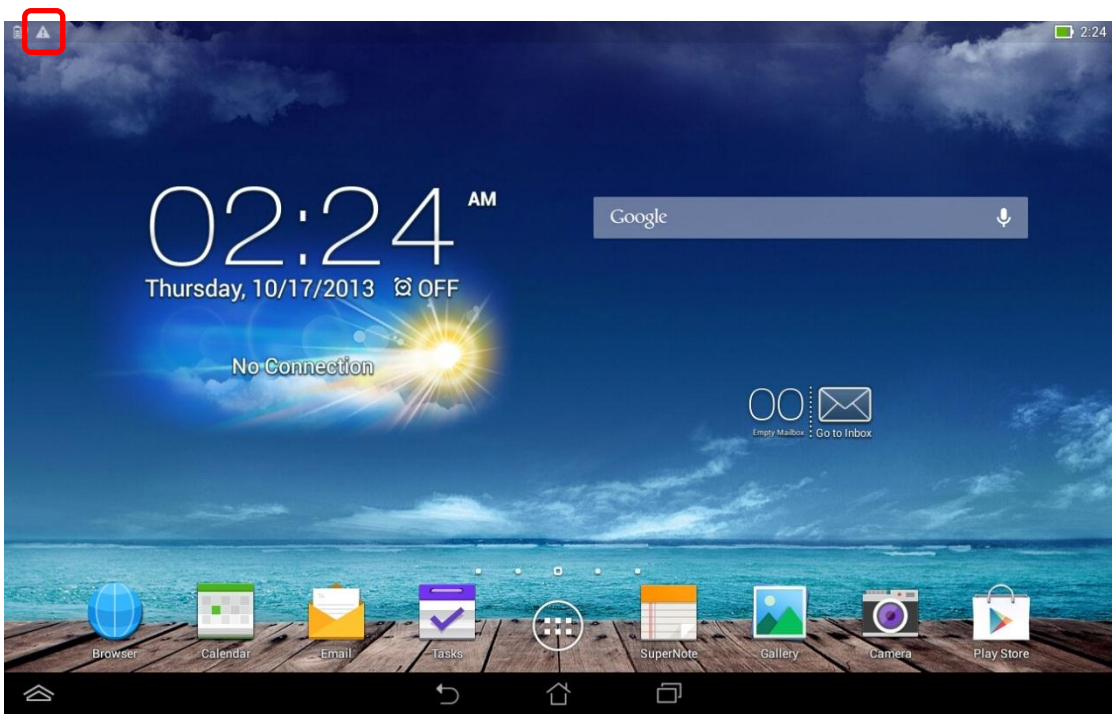

v. Scroll down [ASUS Quick Setting] from top and tap [System Update File Detected]

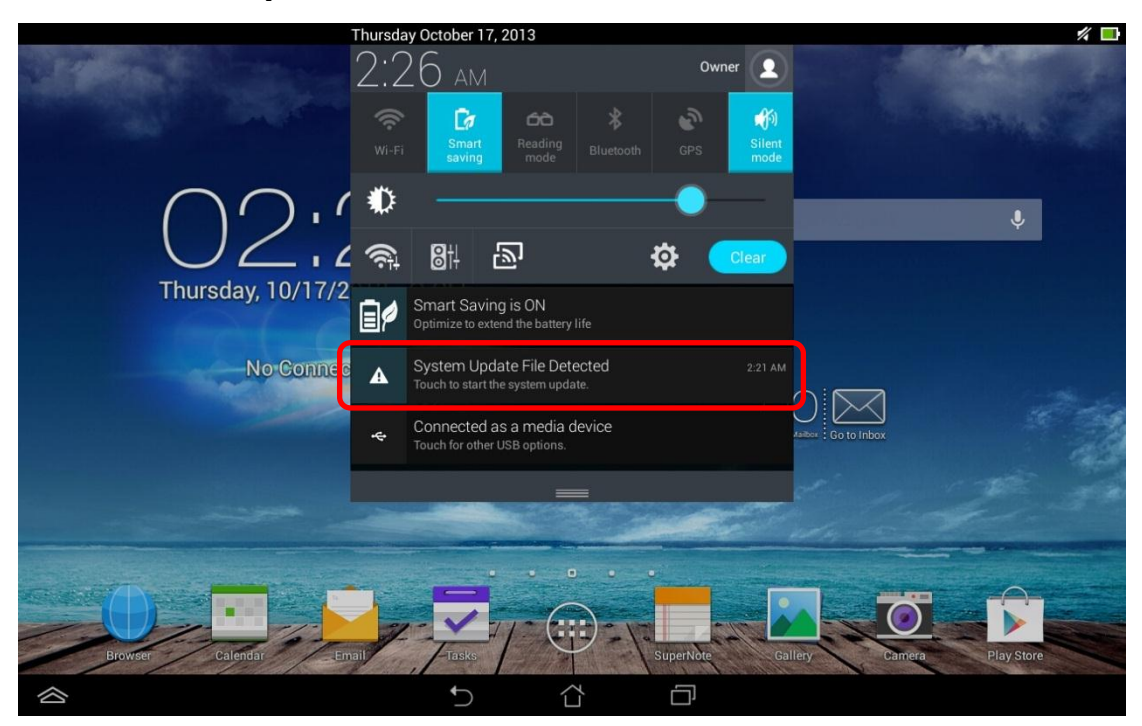

iv. insert MicroSD card to the device and will see  $\triangle$  on the top left corner

## vi. Tap [OK]

| ê″ <b>A</b>                             |                   | 12:26             |
|-----------------------------------------|-------------------|-------------------|
|                                         |                   |                   |
|                                         |                   |                   |
|                                         |                   |                   |
|                                         |                   |                   |
|                                         |                   |                   |
| $\bigcirc \angle , \angle \bigcirc$     |                   |                   |
| Thursday, 10/17/                        |                   |                   |
| Sciect opulie i achage                  |                   |                   |
| No Conne 2013/10/17 02:20:16 838,475 KB | ۰                 |                   |
| Cancel                                  | ок ) [            | $\bowtie$         |
|                                         |                   |                   |
|                                         |                   |                   |
|                                         |                   |                   |
|                                         |                   |                   |
|                                         |                   |                   |
|                                         |                   |                   |
| Browser Calendar Email Tasks            | SuperNote Gallery | Camera Play Store |
|                                         |                   |                   |

vii. Tap [OK] again

| ≌∕⊡ A                               |                                                                                                    |                                                                                                    | <i>4</i> [           | 2:26 |
|-------------------------------------|----------------------------------------------------------------------------------------------------|----------------------------------------------------------------------------------------------------|----------------------|------|
| D2:<br>Thursday, 10/17/<br>No Conne | System upgrade available                                                                                                    | Google                                                                                                | Ş.                   |      |
|                                     | The system upgrade process will<br>You will not be able to use your d<br>Please connect the power adapte<br>at least 15%.<br>Do you want to proceed? | I take approximately 10 minutes.<br>levice during this time.<br>er or ensure that the battery life is |                      | -123 |
|                                     | Cancel                                                                                                    | ок                                                                                                    |                      |      |
| Bjowser Calendar                    |                                                                                                    | superNote Galic                                                                                       | ey Comero<br>Dansero |      |
|                                     | 5 1                                                                                                    |                                                                                                    |                      |      |

viii. Wait for system update and reboot automatically

## ix. Tap [OK] after reboot

| 64 <b>m</b>                   |                              |                       | 14                | <b>53</b> 2:53 |
|-------------------------------|------------------------------|-----------------------|-------------------|----------------|
|                               |                              |                       |                   |                |
|                               |                              |                       |                   |                |
|                               | -                            |                       |                   |                |
| $()')' \vdash ($              | $\mathbf{A}$                 |                       |                   |                |
|                               |                              |                       |                   |                |
| Thursday, 10/17/9015 System L | Jpdate                       |                       |                   |                |
| No Conne System ha            | s been updated successfully. |                       |                   |                |
|                               | ок                           |                       |                   | 10             |
|                               |                              |                       |                   |                |
|                               |                              |                       |                   | -              |
|                               |                              | and the second second | 1                 |                |
|                               |                              |                       |                   |                |
|                               |                              |                       |                   |                |
| Browser Calendar Email        | Tasks                        | SuperNote Gallery     | Camera Play Store |                |
|                               | ↑                            |                       |                   |                |

x. Go to <u>http://www.asus.com/microsite/demo/Demo2.0Sop.htm</u> for more detail information.